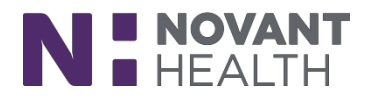

### Feb/May 2019 Upgrade

# Hospice changes with the Upgrade

Problems on the Plan of care will appear in the following order. Nursing, social worker, aide, chaplain and volunteer coordinator.

| Defic, Berry                                                                                                    | 101 y.o. (3/4/1918) Male Episode<br>MRN: 85012799 Defic.Berry (Admitted) |                                      |                    |  |  |  |
|----------------------------------------------------------------------------------------------------|--------------------------------------------------------------------------|--------------------------------------|--------------------|--|--|--|
| New Plan of Care                                                                                                    |                                                                          | initial operations beind, being (vid |                    |  |  |  |
| Then the order                                                                                                    |                                                                          |                                      |                    |  |  |  |
|                                                                                                    | Start Date                                                               | End Date                             | Receiving Provider |  |  |  |
| Plan of Care 1 - Update A                                                                                                    |                                                                          |                                      |                    |  |  |  |
| Plan of Care 1                                                                                                    | 3/4/2019                                                                 |                                      | Chetan N Amin, DO  |  |  |  |
| C Refresh 🖶 Print Start Date: 🔒 📋                                                                                                    |                                                                          |                                      |                    |  |  |  |
| Problems                                                                                                    |                                                                          |                                      |                    |  |  |  |
| Skilled Nursing                                                                                                    |                                                                          |                                      |                    |  |  |  |
| NH HH Alteration in Comfort r/t Nausea<br>Starting 4/17/2019<br>NH HH ALTERATION IN COMFORT R/T NAUS<br>Goal: Patient / caregiver will verbalize unders<br>Starting 4/17/2019                                                                                                    | EA<br>tanding of comfort measu                                           | es to manage nausea by ***.          |                    |  |  |  |
| Goal: Patient vill verbalize or demonstrate ad<br>Starting 4/17/2019<br>Patient will verbalize or demonstrate ade                                                                                                    | lequate relief from nausea by 4                                          | by ***<br>-20-19                     |                    |  |  |  |
| Problem Interventions<br>Intervention: NH HH Administer anti-e<br>Each Visit starting 4/17/2019<br>Educate to administer anti-emetic<br>Intervention: NH HH Effectiveness of a<br>Each Visit starting 4/17/2019<br>Assess effectiveness of anti-emeti<br>Intervention: NH HH Factors to manag<br>Each Visit starting 4/17/2019 | metic<br>30 minutes prior to other me<br>anti-emetic<br>c.<br>e nausea   | ds, and PO food/fluid intake.        |                    |  |  |  |

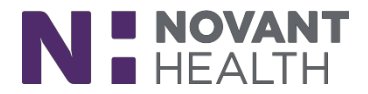

# MANY OLD FORMS HAVE BEEN REPLACED WITH NEW SMART FORMS FOR EASIER USE. USE THE WRENCH TO ADD/REMOVE FORMS AS NEEDED.

(YOU WILL NOT AUTOMATICALLY HAVE THESE SMART FORMS – MUST USE

Add/Remove Forms

٦

### New-Endocrine and Diabetes have been combined into one SmartForm:

| McBtesting, Randy                                                                                                    | rine/Diabetes                                        | 69 y.o. (2/21/1950) Male E<br>MRN: 85012402 M                                      | pisode<br>AcBtesting,Randy 3-7-18 (Admitted) |                                                         | Election Date 3/7/2019                                                       | Primary Diagnosis<br>Cancer (*) [C80.1 (ICD-10-CM)]    | Nhhh, Registered Nurse, RN | Restore |
|----------------------------------------------------------------------------------------------------|------------------------------------------------------|------------------------------------------------------------------------------------|----------------------------------------------|---------------------------------------------------------|------------------------------------------------------------------------------|--------------------------------------------------------|----------------------------|---------|
| Add/Remove Forms                                                                                                    | Endocrine<br>WDL - within defined limits             | -                                                                                  |                                              |                                                         |                                                                              |                                                        |                            |         |
| Vitals &<br>Vitals Pain Assessment<br>CNPI<br>Proxy Pain                                                                 | Symptoms present                                     | <ul> <li>increased thirst</li> <li>weight gain</li> <li>facial swelling</li> </ul> | increased urination                          | increased hunger<br>diabetic neuropathy<br>skin changes | <ul> <li>visual change</li> <li>diaphoresis</li> <li>exophthalmos</li> </ul> | ☐ fatigue<br>☐ edema<br>☐ altered temperature regulati | weight loss hair changes   |         |
| Comprehensive A sessment &<br>HSPC Living Arrangements<br>Intellectual/Comminication<br>HSPC Financial<br>HSPC Spiritual | Subjective data                                      | diabetes                                                                           | t therapy hyperglycemia                      | apy Cold intolerance                                    | excessive bleeding                                                           | excessive bruising                                     | heat intolerance           |         |
| HSPC Psychosoci I - Patient<br>HSPC Psychosoci I - Caregiver                                                             | Туре                                                 | gestational ste                                                                    | roid-associated type 1                       | type 2                                                  |                                                                              |                                                        |                            |         |
| HSPC ESAS-R<br>Palliative Performance Scale<br>HSPC Neurologica                                                          | Current management<br>approach                       | Carbohydrate countin                                                               | g 🗌 diabetic diet                            | insulin man                                             | naged with diet oral hype                                                    | oglycemic agent                                        |                            |         |
| HSPC Respiratory<br>HSPC Cardiovascular                                                                                  | Foot screening                                       | 🗋 🗌 nail or skin changes p                                                         | resent patient unable to vis                 | ualize feet 🗌 patient is seen by podia                  | atrist                                                                       |                                                        |                            |         |
| HSPC Gastrointes nal<br>HSPC Genitourina y                                                                               | Blood Sugar Testing                                  |                                                                                    |                                              |                                                         |                                                                              |                                                        |                            |         |
| HSPC Integumentary     HSPC Braden Scale                                                                                 | Results From Last 3 Day                              | aπer meals                                                                         | AM fastingbefore mea                         | IS not monitoringPM                                     |                                                                              |                                                        |                            |         |
| Nutrition                                                                                                    | Highest                                              | s (mg/ a)                                                                          |                                              | =                                                       | Data                                                                         |                                                        |                            |         |
| ADL'S  Activities of Daily living                                                                                        | righest                                              |                                                                                    |                                              |                                                         | Date                                                                         |                                                        |                            |         |
| Care Plan 🔗                                                                                                    | Lowest                                               | D                                                                                  |                                              | <b>H</b>                                                | Date                                                                         |                                                        |                            | Ċ       |
| Interventions                                                                                                    | AM fasting                                           |                                                                                    |                                              |                                                         | Date                                                                         | D                                                      |                            | Ö       |
| Actions/Narrative                                                                                                    | HbA1C                                                |                                                                                    |                                              |                                                         | J                                                                            |                                                        |                            |         |
| Hospice Item Set<br>Section A: Admini trative<br>Information<br>Section F: Prefere ces                                   | Glycosylated<br>hemoglobin result<br>(HbA1c) (mg/dL) | D                                                                                  |                                              |                                                         | ]                                                                            |                                                        |                            |         |
| Section I: Active D agnoses<br>Section J: Health Condition                                                               | Latest test date                                     | D                                                                                  |                                              | ä                                                       | ]                                                                            |                                                        |                            |         |
| (Parti)<br>Section J: Health Conditions<br>(Dyspnea)<br>Section N: Medications                                           | Target HbA1c                                         |                                                                                    |                                              |                                                         | ]                                                                            |                                                        |                            |         |
| Diabetes &                                                                                                    | Activity                                             |                                                                                    |                                              |                                                         |                                                                              |                                                        |                            |         |
| Endocrine/Diabetes                                                                                                    | Activity frequency                                   | more than once daily                                                               | daily                                        | weekly                                                  | less than weekly                                                             |                                                        |                            | /       |
| Supervisorv Visit 🛛 😞                                                                                                    |                                                      |                                                                                    |                                              |                                                         |                                                                              |                                                        |                            |         |
|                                                                                                    |                                                      |                                                                                    |                                              |                                                         |                                                                              |                                                        |                            |         |

#### New Smart Form for Mobility:

| Defic, Berry<br>SN - Hospice Visit (5/27/2019) - Bed Me                                                                                                    | 101 y.o. (3/4/1918) Male Esnose<br>MRN: 85012799 Defic,Berry (Admitted)<br>obility                                                          | Election Date<br>3/4/2019 | Primary Diagnosis<br>Liver cancer (*) [C22.9 (ICD-10-CM)]<br>Nhhh, Registered Nurse, RN Restore |
|----------------------------------------------------------------------------------------------------|----------------------------------------------------------------------------------------------------|---------------------------|-------------------------------------------------------------------------------------------------|
| Add/Remove Forms Vitals Pain Assessment CNPI Proxy Pain                                                                                                    | WDL - within defined limits         Activities Assessed         isit to supine       supine to sit         roll to left       roll to right |                           |                                                                                                 |
| Comprehensive Assessment<br>HSPC Living Arrangements<br>Intellectual/Communication<br>HSPC Financial<br>HSPC Spiritual<br>HSPC Psychosocial - Patient<br>HSPC Psychosocial - Caregiver<br>HSPC Psychosocial - Caregiver<br>HSPC Psychosocial - Caregiver<br>HSPC Psychosocial - Caregiver<br>HSPC Respiratory<br>HSPC Respiratory | Comments<br>②                                                                                                    |                           |                                                                                                 |

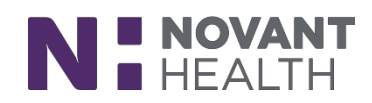

### New GI Smart Form with clear choices:

| Defic, Berry<br>SN - Hospice Visit (5/27/2019) - Gastr                                     | ointestinal              | 101 y.o. (3<br>M | /4/1918) Male E<br>RN: 85012799 D | isode<br>efic,Berry (Adi | mitted)            |              |            |                 | Election Date 3/4/2019 | Primary D<br>Liver ca | iagnosis<br>ncer (*) [C22.9 (IC |
|--------------------------------------------------------------------------------------------|--------------------------|------------------|-----------------------------------|--------------------------|--------------------|--------------|------------|-----------------|------------------------|-----------------------|---------------------------------|
| & Add/Remove Forms                                                                         | WDL - within defined     | d limits         |                                   |                          |                    |              |            |                 |                        |                       |                                 |
| Proxy Pain                                                                                 | Issues                   |                  |                                   |                          |                    |              |            |                 |                        |                       |                                 |
| HSPC Living Arrangements<br>Intellectual/Communication<br>HSPC Financial<br>HSPC Spiritual | abdominal p indigestion  | bain ascit       | es<br>ea                          | blood in                 | n stool<br>leeding | cramps       | ess        | flatus<br>ulcer | gallbladder problem    | hemorrhoids 🗌         | <b>hepati</b>                   |
| HSPC Psychosocial - Patient<br>HSPC Psychosocial - Caregiver<br>HSPC ESAS-R                | Bowel Pattern<br>Pattern | 🗋 🗌 normal       | diarrhea                          | constipatio              | on 🗌 inco          | ntinence 🗌 o | ostomy     |                 |                        |                       |                                 |
| Palliative Performance Scale<br>HSPC Neurological<br>HSPC Respiratory                      | Last BM                  |                  | (internet)                        |                          |                    |              |            |                 |                        |                       |                                 |
| HSPC Cardiovascular<br>HSPC Gastrointestinal                                               | Usual frequency          | 🗋 less than d    | laily daily tw                    | ice daily mo             | re than twic       | e daily      |            |                 |                        |                       |                                 |
| HSPC Genitourinary<br>Muscoloskeletal                                                      | GI Treatments            |                  |                                   |                          |                    |              |            |                 |                        |                       |                                 |
| HSPC Integumentary<br>HSPC Braden Scale<br>Nutrition                                       | 🗋 🗌 antacids 🛛           | antidiarrheals   | antiemetics                       | laxatives                | stool so           | fteners      |            |                 |                        |                       |                                 |
| ADL'S                                                                                      | Bowel Sounds             |                  |                                   |                          |                    |              |            |                 |                        |                       |                                 |
| Activities of Daily Living                                                                 | RUQ                      | 🗋 normal         | absent                            | hyperactive              | hypoactiv          | 2            |            |                 |                        |                       |                                 |
| Care Plan                                                                                  | RLQ                      | D normal         | absent                            | hyperactive              | hypoactiv          | 2            |            |                 |                        |                       |                                 |
| Notes  Actions/Narrative                                                                   | LUQ                      | 🗅 normal         | absent                            | hyperactive              | hypoactiv          | 2            |            |                 |                        |                       |                                 |
| Hospice Item Set<br>Section A: Administrative                                              | LLQ                      | normal           | absent                            | hyperactive              | hypoactiv          | 2            |            |                 |                        |                       |                                 |
| Information<br>Section F: Preferences                                                      | Abdomen                  |                  |                                   |                          |                    |              |            |                 |                        |                       |                                 |
| Section I: Active Diagnoses<br>Section J: Health Condition                                 | RUQ                      | 🗋 🗌 soft         | 🗌 rigid                           | 🗌 ter                    | nder               | non-tender   | distension |                 |                        |                       |                                 |
| (Pain)<br>Section J: Health Conditions<br>(Dyspnea)                                        | RLQ                      | 🗋 🗌 soft         | 🗌 rigid                           | 🗌 ter                    | nder               | non-tender   | distension |                 |                        |                       |                                 |
| Catheter - Urinary                                                                         | LUQ                      | 🗋 🗌 soft         | 🗌 rigid                           | 🗌 ter                    | nder               | non-tender   | distension |                 |                        |                       |                                 |
| Urinary Catheter                                                                           | LLQ                      | 🗋 🗌 soft         | 🗌 rigid                           | ter                      | nder               | non-tender   | distension |                 |                        |                       |                                 |
| Gastrointestinal                                                                           | Abdominal Girth          |                  |                                   |                          |                    |              |            |                 |                        |                       |                                 |
| Mobility &                                                                                 |                          | No.              | (in inches)                       |                          |                    |              |            |                 |                        |                       |                                 |
| Gait Assessment                                                                            | Comments                 |                  |                                   |                          |                    |              |            |                 |                        |                       |                                 |

### New Catheter Smart Form

| Defic, Berry<br>SN - Hospice Visit (5/27/2019) - Urinat                                                                                                    | 101 y.o. (3/4/1918) Male Escole         Dector Date         Primary Diagnois           MRN: 85012799 Defic/Berry (Admitted)         3/4/2019         Liver cancer (*) [C22.9 (C           v Catheter         V         V         V      |
|----------------------------------------------------------------------------------------------------|----------------------------------------------------------------------------------------------------|
| Add/Remove Forms<br>HSPC Financial<br>HSPC Spiritual<br>HSPC Psychosocial - Patient<br>HSPC Eschosocial - Caregiver<br>HSPC Eschart<br>RSPC Resolution - Caregiver<br>HSPC Neurological<br>HSPC Neurological                                                                                                    | Procedures Performed  Catheter care change insertion removal irrigation  Performed by  Connician patient caregiver  Reason for Catheter                                                                                                 |
| HSPC Cardiovascular<br>HSPC Gastrointestinal<br>HSPC Gentourinary<br>Muscoloskeletal<br>HSPC Integumentary                                                                                                    | europenic bladderurinary retentionbedboundbladder incontinenceskin integritycomfortpatient request Patient Response to Insertion                                                                                                    |
| HSPC Braden Scale<br>Nutrition                                                                                                    | In complications     Determing     Complicated insertion     disconfort     pain     spasms                                                                                                    |
| ADL'S  Activities of Daily Living Care Plan Interventions                                                                                                    | Catheter Details Plucement date Change due date Change due date Insertion site Suprapuble urettral ureteral ureteral ureteral                                                                                                    |
| Notes Actions/Narrative                                                                                                    |                                                                                                    |
| Hospice Item Set<br>Section A: Administrative<br>Informatics<br>Section F: Preferences<br>Section J: Active Diagnoses<br>Section J: Health Condition<br>(Pan)<br>Oyspense<br>Supervisit Health Conditions<br>Supervisit Health Conditions                                                                                                    | Catheter material Catheter material I latex red rubber salastic allicone Teflon<br>Catheter duration Indwelling intermittent<br>Size (Fr) Balloon inflation amount (mL) I I<br>Collection bag I standard leg bely Bag lat changed I III |
| Catheter - Urinary A<br>Urinary Catheter - A<br>Contact - Account of the<br>Contact - Account of the<br>Cont | Catheter Condition<br>☐ draining _ Intact _ patent<br>Condition of Skin at Insertion Site<br>☐ deaniettact _ bleedingedematous _ pink _ painful _ redunable to assess<br>Comments<br>$\beta \gg \beta = 0 \Rightarrow 4 = 5 = 5$        |

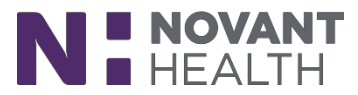

#### New Shoulder and ROM Strength Smart Form:

| Defic, Berry                                                                                                    |            |                     | 101 y.o. (3/4/19<br>MRN: 8 | 5012799 Defic,Berry (Adm | nitted)  | Election Date<br>3/4/2019     | Enmary Diagnosis<br>Liver cancer (*) [C22.9 (ICD-10-CM)] |
|----------------------------------------------------------------------------------------------------|------------|---------------------|----------------------------|--------------------------|----------|-------------------------------|----------------------------------------------------------|
| SN - Hospice Visit (5/27/2019)                                                                                                    | ) - Should | er ROM & Strength   |                            |                          |          |                               | Nhhh, Registered Nurse, RN Rest                          |
| HAdd/Remove Forms                                                                                                    |            | Right Shoulder ROM  | & Strength                 |                          |          |                               |                                                          |
| HSPC Neurological<br>HSPC Respiratory                                                                                                    | ~          | _                   | Degrees                    | Active                   | Passive  | Strength (out of 5)           |                                                          |
| HSPC Cardiovascular<br>HSPC Gastrointestinal                                                                                                |            | Flexion             | (0-180)                    | D                        |          | 0 1 2- 2 2+ 3- 3 3+ 4- 4 4+ 5 |                                                          |
| A HSPC Genitourinary                                                                                                    |            | Extension           | (0-60)                     | ۵[                       |          |                               |                                                          |
| HSPC Integumentary                                                                                                    |            | Abduction           | (0-180)                    | D[                       |          |                               |                                                          |
| Nutrition                                                                                                    |            | Adduction           | (0-45)                     | D_                       |          | 0 1 2- 2 2+ 3- 3 3+ 4- 4 4+ 5 |                                                          |
| ADL's                                                                                                    | *          | IR at 0°            | (0-70)                     | D[                       |          |                               |                                                          |
| Care Plan                                                                                                    | *          | IR at 90°           | (0-70)                     | D[                       |          | 0 1 2- 2 2+ 3- 3 3+ 4- 4 4+ 5 |                                                          |
| Interventions                                                                                                    |            | ER at 0°            | (0-90)                     | D                        | <b>D</b> | 0 1 2- 2 2+ 3- 3 3+ 4- 4 4+ 5 |                                                          |
| Notes<br>Actions/Narrative                                                                                                    | *          | ER at 90°           | (0-90)                     | D                        | <b>D</b> | 0 1 2- 2 2+ 3- 3 3+ 4- 4 4+ 5 |                                                          |
| Section I: Active Diagnoses<br>Section J: Health Condition<br>(Pain)<br>Section J: Health Conditions<br>(Dyspnea)<br>Section N: Medications | $\prec$    |                     |                            |                          |          |                               |                                                          |
| Catheter - Urinary<br>Urinary Catheter                                                                                                    | *          | Left Shoulder ROM 8 | l Strength                 |                          |          |                               |                                                          |
| Dialysis                                                                                                    | *          |                     | Degrees                    | Active                   | Passive  | Strength (out of 5)           |                                                          |
| Genitoruinary Assessment II<br>GI Extended                                                                                                  | *          | Flexion             | (0-180)                    |                          |          | 0 1 2- 2 2+ 3- 3 3+ 4- 4 4+ 5 |                                                          |
| Gastrointestinal                                                                                                    |            | Extension           | (0-60)                     |                          |          |                               |                                                          |
| Mobility<br>Bed Mobility                                                                                                    | *          | Abduction           | (0-180)                    | D[                       |          |                               |                                                          |
| Gait Assessment                                                                                                    |            | Adduction           | (0-45)                     | D.                       | E        |                               |                                                          |
| PT ROM<br>Shoulder ROM & Strength                                                                                                    | *          | IR at 0°            | (0-70)                     | Ď[                       | E D      |                               |                                                          |
| Elbow ROM & Strength<br>Wrist ROM & Strength                                                                                                |            | IR at 90°           | (0-70)                     | D                        |          | 0 1 2- 2 2+ 3- 3 3+ 4- 4 4+ 5 |                                                          |
| Hip ROM & Strength<br>Knee ROM & Strength                                                                                                   |            | ER at 0°            | (0-90)                     | 0                        |          | 0 1 2- 2 2+ 3- 3 3+ 4- 4 4+ 5 |                                                          |
| Ankle ROM & Strength                                                                                                    |            | ER at 90°           | (0-90)                     | D                        | E D      | 0 1 2- 2 2+ 3- 3 3+ 4- 4 4+ 5 |                                                          |
| i de rioni a Suengui                                                                                                    |            | $\sim$              |                            |                          |          |                               |                                                          |

#### New Musculoskeletal Smart Form

|    | Defic, Berry<br>SN - Hospice Visit (5/27/2019) - Mu                           | sculoskeletal               | 101 y.o. (3/4/1918) Male Episod<br>MRN: 85012799 Defic | e<br>Berry (Admitted) |           |           | Election Date<br>3/4/2019 | Primary Diagnosis<br>Liver cancer (*) (C22.9 (ICD+10-C | Nhhh, Registered Nurse, RN | Restore |
|----|-------------------------------------------------------------------------------|-----------------------------|--------------------------------------------------------|-----------------------|-----------|-----------|---------------------------|--------------------------------------------------------|----------------------------|---------|
|    | Add/Remove Forms<br>HSPC Neurological<br>HSPC Respiratory                     | WDL - vithin defined limits |                                                        |                       |           |           |                           |                                                        |                            |         |
|    | HSPC Cardiovascular<br>HSPC Gastrointestinal                                  | amputations                 | arthralgias                                            | atrophy               | contusion | deformity | history of falls          | limited range of motion                                | muscle weakness            |         |
|    | A HSPC Genitourinary                                                          | prosthesis                  | sprain/strain                                          | tone                  | tremors   |           |                           |                                                        |                            |         |
|    | HSPC Integumentary<br>HSPC Braden Scale                                       | Assistive Equipment         |                                                        |                       |           |           |                           |                                                        |                            |         |
|    | Nutrition                                                                     | 🗋 🗌 bathing 🔤 dre           | essing 🗌 feeding 🗌 gai                                 | t grooming            | transfer  |           |                           |                                                        |                            |         |
|    | ADL'S Activities of Daily Living                                              | Ambulation Assist           |                                                        |                       |           |           |                           |                                                        |                            |         |
|    | Care Plan &                                                                   | non-ambulatory              | stand by assist one per                                | son 🗌 two persor      |           |           |                           |                                                        |                            |         |
|    | Notes 🔗                                                                       | Transfer Assist             |                                                        |                       |           |           |                           |                                                        |                            |         |
|    | Actions/Narrative Hospice Item Set                                            | stand by assist             | one person two perso                                   | n                     |           |           |                           |                                                        |                            |         |
|    | Section A: Administrative<br>Information<br>Section F: Preferences            | Comments                    |                                                        |                       |           |           |                           |                                                        |                            |         |
|    | Section I: Active Diagnoses                                                   |                             | ₽ 10                                                   |                       |           |           |                           |                                                        |                            |         |
|    | (Pain)<br>Section J: Health Conditions<br>(Dyspnea)<br>Section N: Medications |                             |                                                        |                       |           |           |                           |                                                        |                            |         |
| 10 | Amputations<br>Musculoskeletal                                                |                             |                                                        |                       |           |           |                           |                                                        |                            |         |

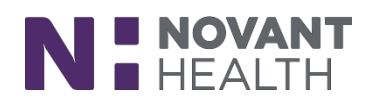

#### New Smart Form for Nutrition

| Defic, Berry<br>SN - Hospice Visit (5/27/2019) - N                                                                                                    | 101 y.o. (3/4/1918) Male Episode<br>MRN: 85012799 Defic,Berry (Admitted)                                                                                                    | Election Date<br>3/4/2019 | Primary Diagnosis<br>Liver cancer (*) [C22.9 (ICD-10-CM)] | Nhh, Registered Nurse, RN    |
|----------------------------------------------------------------------------------------------------|----------------------------------------------------------------------------------------------------|---------------------------|-----------------------------------------------------------|------------------------------|
| Add/Remove Forms<br>Muscoloskeletal<br>HSPC Integumentary<br>HSPC Braden Scale<br>Nutrition                                                                                                    | Appetite       good     fair       poor       Change in Appetite                                                                                                    |                           |                                                           |                              |
| ADL's<br>Activities of Daily Living                                                                                                    | C unchanged increased decreased varying absent                                                                                                    |                           |                                                           |                              |
| Care Plan<br>Interventions                                                                                                    | A Meals per day D Snacks per day D Bites per day                                                                                                    | D[                        | Sips per day                                              |                              |
| Notes<br>Actions/Narrative<br>Hospice Item Set<br>Section A: Administrative<br>Information<br>Section F: Preferences<br>Section J: Health Conditions<br>(Pain)<br>Section J: Health Conditions<br>(Dyspnea)<br>Section N: Medications | Register A state       Diet Type         Image: Provide a state       Image: Provide a state         Image: Provide a state       Image: Provide a state         Image: Provide a state | eets renal                | □ NPO<br>□ carbohydrate controlled<br>□ puree             | TPN Iow fat thickened liquid |
| Amputations<br>Musculoskeletal<br>Catheter - Urinary<br>Urinary Catheter                                                                                                    |                                                                                                    |                           |                                                           |                              |
| Dialysis<br>Genitoruinary Assessment II<br>GI Extended<br>Gastrointestinal<br>Mobility<br>Bed Mobility                                                                                                    | <ul> <li>Gral Problems</li> <li>In o oral problems dry mouth thrush ill-fitting dentures canker sores bleeding gums canker sores</li> <li>tooth decay</li> <li>Dentures</li> </ul>                                                                                                    | ]mucositis 🗌 ora          | Il lesions Sore throat                                    | thick saliva                 |
| PT ROM<br>Shoulder ROM & Strength<br>Elbow ROM & Strength<br>Wrist ROM & Strength<br>Hip ROM & Strength<br>Kong ROM & Strength                                                                                                    | Has     upper     upper     upper partials       Needs     upper     lower     upper partials       Nutritional Concerns     upper     upper                                                                                                    |                           |                                                           |                              |
| Ankle ROM & Strength<br>Toe ROM & Strength<br>Supervisory Visit<br>Supervisory Visit<br>Nutrition Assessment II                                                                                                    | Comments     资 今 ∫ ⑦ + 匠 会 电 最 同                                                                                                    | rallowing early sa        | tiety 🗌 eats alone                                        |                              |

### Smart Form for Tinetti Balance and Gait Score

| Defic, Berry                                               | iul y.o. (3/4/1918) Male sproze set                                                                                                    | V2013 Liver concer ( ) (ezz.s (ico to cinj) |
|------------------------------------------------------------|----------------------------------------------------------------------------------------------------|---------------------------------------------|
| 5N - Hospice Visit (5/2//2019) -                           | Tinetti Balane and Gait Score                                                                                                    | Nhhh, Registered Nurse, RN                  |
| Add/Remove Forms                                           | finetti Balance                                                                                                    | Show Instructions                           |
| ADL's<br>Activities of Daily Living                        | 1. Sitting Balance                                                                                                    |                                             |
| Care Plan<br>Interventions                                 | 0 - leans or slides in chair 1 - steady, safe                                                                                                 |                                             |
| Notes                                                      | 2. Arises                                                                                                    |                                             |
| Actions/Narrative                                          | 0 - unable without help 1 - able, uses arms to help 2 - able without using arms                                                               |                                             |
| Hospice Item Set                                           | 3. Attempts to Arise                                                                                                    |                                             |
| Information<br>Section F: Preferences                      | 0 - unable without help 1 - able requires more than one attempt 2 - able to rise one attempt                                                  |                                             |
| Section I: Active Diagnoses<br>Section J: Health Condition | 4. Immediate Standing Balance (first 5 seconds)                                                                                               |                                             |
| (Pain)<br>Section J: Health Conditions<br>(Dyspnea)        | 0 - unsteady (staggers, moves feet, trunk sway) 1 - steady but uses walker or other support 2 - steady without walker or other support        |                                             |
| Amputations                                                |                                                                                                    |                                             |
| Musculoskeletal                                            | 0 - unsteady 1 - steady but wide stance and uses cane or other support 2 - narrow stance without su                                           | pport                                       |
| Urinary Catheter                                           | 6. Nudged (subject at maximum position with feet as close together as possible, examiner pushes lightly on subject's sternum with palm of han | d 3 times)                                  |
| Dialysis<br>Genitoruinary Assessment II                    | 0 - begins to fall     1 - staggers, grabs, catches self     2 - steady                                                                       |                                             |
| GI Extended<br>Gastrointestinal                            | <ul> <li>7. Eyes Closed (subject in same position as in 6)</li> </ul>                                                                         |                                             |
| Mobility                                                   |                                                                                                    |                                             |
| Bed Mobility<br>Gait Assessment                            | 8. Turning 360 Degrees                                                                                                    |                                             |
| PTROM                                                      | Select one                                                                                                    |                                             |
| Shoulder ROM & Strength                                    | 0 - discontinuous steps 1 - continuous steps                                                                                                  |                                             |
| Wrist ROM & Strength                                       | Select one                                                                                                    |                                             |
| Hip ROM & Strength<br>Knee ROM & Strength                  | 0 - unsteady (grabs, staggers) 1 - steady                                                                                                    |                                             |
| Ankle ROM & Strength<br>Toe ROM & Strength                 | 9. Sitting Down                                                                                                    |                                             |
| Supervisory Visit                                          | 0 - unsafe (misjudges distance, falls into chair)     1 - uses arms or not smooth motion     2 - safe, smooth motion                          |                                             |
| Supervisory Visit                                          | Tinetti Gait                                                                                                    | Show Instructions                           |
| Tinetti Balance and Gait Score                             | 10. Initiation of Gait (immediately after told to "go")                                                                                       |                                             |

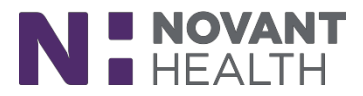

#### New – Smart Forms for MSWs

| Elderly, Bunny<br>ISW - Hospice Visit (5/27/2019) -      | Behaviors/Emotions                            | 102 y.o. (4/3/1917) Male<br>MRN: 85009259                 | Episode<br>Elderly,Bunny 4-3-17 (Admit | ted)              |           | Election Date<br>4/24/2017 | Pr<br>Li   | rimary Diagnosis<br>iver cancer (*) [C22.9 (ICD- | 10-CM))<br>Nhhh, Medical Soc | ial Worker, MSW Resor |
|----------------------------------------------------------|-----------------------------------------------|-----------------------------------------------------------|----------------------------------------|-------------------|-----------|----------------------------|------------|--------------------------------------------------|------------------------------|-----------------------|
| Add/Remove Forms                                         | Behaviors/Emotions                            | appropriate inappro                                       | nrista                                 |                   |           |                            |            |                                                  |                              |                       |
| Admin<br>Actions/Narrative<br>Alerts                     | Mood/affect                                   | agitated                                                  | angry an                               | xious 🗌 apathetic | depressed | I flat affect              | frustrated | helpless                                         | sad                          | suicidal ideation     |
| Home Safety<br>Home Safety<br>Safety Concerns            | Behaviors                                     | <ul> <li>appropriate for situ</li> <li>tearful</li> </ul> | ation defensive<br>uncooperative       | distracted        | earful    | 🗌 in                       | npulsive   | procrastination                                  | 🗌 social                     | isolation             |
| ISW Assessment<br>Behaviors/Emotions<br>Counseling Needs | History of non-adherence<br>to medical regime | e 🗋 yes no                                                |                                        |                   |           |                            |            |                                                  |                              |                       |
| Intellectual/Communication<br>Orientation/Mental         | In denial regarding                           |                                                           |                                        |                   |           |                            |            |                                                  |                              |                       |
| Support Systems<br>Family Relationships                  | Stress related to                             |                                                           |                                        |                   |           |                            |            |                                                  |                              |                       |
| HSPC Living Arrangements<br>Intellectual/Communication   | Comments ⊕ ♥   ? +   = ← ⇒                    | <b>1</b>                                                  |                                        |                   |           |                            |            |                                                  |                              |                       |

| Elderly Bunny                                                                                                    | 102 y.o. (4/3/1917) Male Episode                                                                                                    | Election Date                                                                                                    | Primary Diagnosis                                                              |
|----------------------------------------------------------------------------------------------------|----------------------------------------------------------------------------------------------------|----------------------------------------------------------------------------------------------------|--------------------------------------------------------------------------------|
| MSW - Hospice Visit (5/27/201                                                                                                    | 19) - Counseling Needs                                                                                                    | 4/24/2017                                                                                                    | Liver cancer (*) [C22.9 (ICD-10 CM)]<br>Nhhh, Medical Social Worker, MSW       |
| Add/Remove Forms                                                                                                    |                                                                                                    |                                                                                                    |                                                                                |
| Time/Notes                                                                                                    | Caregiver issues                                                                                                    |                                                                                                    |                                                                                |
| Admin                                                                                                    | Communication facilitation needed to decrease stress conflict between caregiver and pacetorial conflict between caregiver and pacetorial conflict between | atient conflict resolution needed                                                                                                    | difficulty coping with loss of significant other                               |
| Actions/Narrative<br>Alerts                                                                                                    | difficulty coping with patient's disabilities                                                                                                    | e                                                                                                    |                                                                                |
| Home Safety                                                                                                    |                                                                                                    |                                                                                                    |                                                                                |
| Home Safety                                                                                                    | Communication facilitation needed to decrease stress Crisis intervention needed                                                                                                    | depression/anxiety affecting progress                                                                                                    | difficulty coping with disabilities                                            |
| Safety Concerns                                                                                                    | difficulty coping with loss of significant other                                                                                                    | ognosis 🗌 family conference facilitation needed                                                                                                    | impaired adjustment to disability                                              |
| MSW Assessment                                                                                                    | inadequate coping skills impeding recovery                                                                                                    |                                                                                                    |                                                                                |
| Counseling Needs                                                                                                    |                                                                                                    |                                                                                                    |                                                                                |
| Intellectual/Communication                                                                                                    |                                                                                                    |                                                                                                    |                                                                                |
| Orientation/Mental                                                                                                    |                                                                                                    |                                                                                                    |                                                                                |
| Support Systems                                                                                                    |                                                                                                    |                                                                                                    |                                                                                |
|                                                                                                    |                                                                                                    |                                                                                                    |                                                                                |
|                                                                                                    |                                                                                                    |                                                                                                    |                                                                                |
| Elderly Bunny                                                                                                    | 102 y.o. (4/3/1917) Male Episode                                                                                                    | Election Date Primary Diagnosis                                                                                                    |                                                                                |
| MSW - Hospice Visit (5/27/2019) - Ori                                                                                                    | MRN: 85009259 Elderly,8unny 4-3-17 (Admitted)<br>ientation/Mental                                                                                                    | 4/24/2017 Liver cancer (*) [C22.9 (ICC-10-<br>Nh                                                                                                    | CM)]<br>hh, Medical Social Worker, MSW Restore                                 |
| & Add/Remove Forms                                                                                                    | Orientation                                                                                                    |                                                                                                    |                                                                                |
| Time/Notes                                                                                                    | Degree Deglasted dispirated                                                                                                    | Norse Discipated discriminated                                                                                                    |                                                                                |
| Admin<br>Actions/Narrative                                                                                                    |                                                                                                    | Hade Givented Gisonented                                                                                                    |                                                                                |
| Alerts                                                                                                    | Time i oriented disoriented                                                                                                    | Situation 🗋 oriented disoriented                                                                                                    |                                                                                |
| Home Safety                                                                                                    | Disorientation 🗅 none slightly disoriented limited ability to track                                                                                                    | conversation disoriented                                                                                                    |                                                                                |
| Safety Concerns                                                                                                    | Confusion Dispane intermittently confused limited focus and reasoning confus                                                                                                    | are all the time                                                                                                    |                                                                                |
| MSW Assessment 🛛 😞                                                                                                    | Contosion Intermittentity contosed Inimited locus and reasoning Contos                                                                                                    | seu an the time                                                                                                    |                                                                                |
| Behaviors/Emotions                                                                                                    | Mental                                                                                                    |                                                                                                    |                                                                                |
| Counseling Needs                                                                                                    | Wenter                                                                                                    |                                                                                                    |                                                                                |
| Counseling Needs<br>Intellectual/Communication                                                                                                    | Memory loss D none immediate short term long term                                                                                                    |                                                                                                    |                                                                                |
| Counseling Needs<br>Intellectual/Communication<br>Orientation/Mental<br>Support Systems                                                                                                    | Memory loss Dinone immediate short term inong term Mental status Dinonetaria Industriations                                                                                                    |                                                                                                    |                                                                                |
| Counseing Needs<br>Intellectual/Communication<br>Orientation Mental<br>Support Systems<br>Family Relationships                                                                                                    | Memory loss   In one Immediate short term long term  Mental status Immediate short term long term  Mental status Immediate dementia hallucinations                                                                                                    | ]judgment impaired                                                                                                    |                                                                                |
| Counseling Needs<br>Intellectual/Communication<br>Orientation Mental<br>Support Systems<br>Family Relationships<br>Comprehensive Assessment<br>HSPC Living Arrangements                                                                                                    | Memory loss     Image: Image: Im                        | judgment impaired                                                                                                    |                                                                                |
| Counseling Needs<br>Intellectual/Communication<br>Orientation-Mental<br>Support Systems<br>Family Relationships<br>Comprehensive Assessment<br>HSPC Living Arrangements<br>Intellectual/Communication                                                                                                    | Memory loss       □                                                                                                    | _]judgment impaired                                                                                                    |                                                                                |
| Counseling Needs<br>Intellectual: Communication<br>Support Systems<br>Family Relationships<br>Comprehensive Assessment<br>HSPC Living Arrangements<br>Intellectual/Communication<br>HSPC: Financial<br>HSPC: Financial                                                                                                    | Memory loss     □     none     □immediate     □ short term     □ long term       Memory loss     □     □     agitation     □     comatose     □     dementia     □ hallucinations       Comments     ⊕     ⊕     ③     ●     ●     ●                                                                                                    | judgment impaired                                                                                                    |                                                                                |
| Consising Needs<br>Intellectual communication<br>Orsenation Mental<br>Support Systems<br>Family Relationships<br>Comprehensive Assessment<br>MISPC Lining Arrangements<br>Intellectual Communication<br>HISPC Financial<br>HISPC Southout                                                                                                    | Memory loss     □     none     immediate     short term     long term       Mental status     □     □ agitation     □ comatose     □ dementia     □ hallucinations       Comments     □     □     □     □     □     □       ○     ③     ●     ●     ●                                                                                                    | _judgment impaired                                                                                                    |                                                                                |
| Conseling Needs<br>Intellectual: Communication<br>Orientation Nental<br>Support Systems<br>Family Relationships<br>Comprehensive Assessment &<br>HSPC: Living Arrangements<br>Intellectual:Communication<br>HSPC: Financial<br>HSPC: Senthal                                                                                                    | Memory loss       □ none       immediate       short term       long term         Memory loss       □ agitation       □ comatose       dementia       hallucinations         Comments       > % 2 + € +        +        •        #         2* % 2 + € +        •        •        •          12 y.o. (4/2/1917) Male taxes        12 desited       12 desited                                                                                                    | judgment impaired                                                                                                    |                                                                                |
| Consisting Needs<br>Intellectual: Communication<br>Orientation-Nental<br>Support Systems<br>Family Relationships<br>Comprehensive Assessment<br>HSPC: Living Arrangements<br>Intellectual: Communication<br>HSPC: Financial<br>HSPC: Startinal<br>Elderly, Bunny<br>MSW - Hospice Visit (52/12019) - Sc                                                                                                    | Memory loss  ☐innoneinnone                                                                                                    | Judgment impaired<br>Biction Date Presy Degroots<br>4/24/2017 Liver cancer (*) (22.9 ((10.107 CM))<br>Ninha, M                                                                                                    | ndical Social Worker, MSID Restore                                             |
| Consisting Needs<br>Intellectual communication<br>Orientation Needal<br>Support Systems<br>Family Relationships<br>Comprehensive Assessment<br>HISPC: Financial<br>HISPC: Financial<br>HISPC: Financial<br>HISPC: Statitual<br>MSW: Hospice Vitit (527/2015) - Stati<br>Add/Remove Forms                                                                                                    | Memory loss       □ none       □mmediate       □short term       □ong term         Memory loss       □ agitation       □ comatose       □ dementia       □ halfucinations         Comments       ⇒ ⇒ ➡ =       □         102 y.o. (4/2/1917) Male tracol                                                                                                    | judgment impaired Bector Data Bector Data Preny Dagnoli Liver cancer (*) (22.9 gcs - use 20) Hohn, M                                                                                                    | rdical Social Worker, MSKy Restore                                             |
| Consisting Needs<br>Intellectual Communication<br>Creatation Niental<br>Support Systems<br>Family Relationships<br>Comprehensive Assessment<br>HISPC Living Arrangements<br>Intellectual Communication<br>HISPC Financial<br>HISPC Financial<br>HISPC Financial<br>HISPC Stuttual                                                                                                    | Memory loss       □ none       immediate       short term       long term         Mental status       □ agitation       □ comatose       dementia       hallucinations         Comments       □ ⇒ ▷ ○       □ ⇒ ▷ ○       □                                                                                                    | Diston Date Primary Dagnoss 4/24/2017 Liver cancer (*) (222 grownor CM) Nhhh, M                                                                                                    | ndical Social Worker, MSR) Restore                                             |
| Consing Needs<br>Intellectual Communication<br>Creteration Nental<br>Support Systems<br>Family Relationships<br>Comprehensive Assessment<br>INSPC Financial<br>INSPC Financial<br>INSPC Southead<br>NSW- Hospice Visit (SX/IZ019) - Su<br>▲Add,Remove Forms<br>Time Hotos<br>▲Adm<br>Actions.Narrative                                                                                                    | Memory loss       □ none       immediate       short term       long term         Memory loss       □ agitation       □ comatose       dementia       hallucinations         Comments       □ * * * * * * * * *       •       *       *       *         102 y.o. (4/3/1917) Male toxoce       MRN:e 85009259 Elderly,Burry 4-3-17 (Admitted)         Upport Systems       Lese With       •       alone       spouse or partner       other family member       friend                                                                                                    | judgment impaired Bector Des Array Depres Uver cancer (*) [C22 9 gram vorC40] NHhh. M                                                                                                    | rdical Social Worker, MSV) Restore                                             |
| Consisting Needs<br>Intellectual Communication<br>Orientation Mental<br>Support Systems<br>Family Relationships<br>Comprehensive Assessment<br>HSPC: Living Arrangements<br>Intellectual Communication<br>HSPC: Financial<br>HSPC: Sentimal<br>Elderly, Bunny<br>MSW - Hospice Visit (SS/27019) - S.S<br>#Add/Remove Forms<br>TimeNeeds<br>Amins<br>Address Relative<br>Amins                                                                                                    | Memory loss       □ none       □mmediate       □short term       □ong term         Memory loss       □ agitation       □ comatose       □ dementia       □ hallucinations         Comments       ● ⑤ ③ ● ⑤ ⑤       ● ⑥       ●       □       □       □       □       □       □       □       □       □       □       □       □       □       □       □       □       □       □       □       □       □       □       □       □       □       □       □       □       □       □       □       □       □       □       □       □       □       □       □       □       □       □       □       □       □       □       □       □       □       □       □       □       □       □       □       □       □       □       □       □       □       □       □       □       □       □       □       □       □       □       □       □       □       □       □       □       □       □       □       □       □       □       □       □       □       □       □       □       □       □       □       □       □       □       □       □                                                                                                    | judgment impaired Becton Date Areary Dagnotil dy24/2017 Liver cancer (*) (C22.8 0.0* cor C0) Nhhi, M                                                                                                    | edical Social Worker, MSW Restore                                              |
| Consing Needs<br>Intelectual communication<br>Organization shares<br>Support Systems<br>Family Relationships<br>Comprehensive Assessment<br>HISPC Financial<br>HISPC Financial<br>HISPC Financial<br>HISPC Financial<br>HISPC Statistical<br>MSW Hobjec Visit (SZC72015) - St<br>Add/Remove Forms<br>TimeHotes<br>Add Remove Forms<br>TimeHotes<br>Add Remove Forms<br>TimeHotes<br>Add Remove Forms<br>TimeHotes<br>Add Remove Forms<br>TimeHotes<br>Add Remove Forms                                                                                                    | Mental status <ul> <li>agitation</li> <li>comatose</li> <li>dementia</li> <li>hallucinations</li> </ul> Ø \$\$ \$\$ \$\$ \$\$ \$\$ \$\$                                                                                                    | Bector Date Bector Date Bector Date Array Dagross Liver cancer (*) [C22.8 array coreConj Ninh, M ] paid help parents religious organization                                                                                                    | dical Social Worker, MSXP Restore                                              |
| Consisting Needs<br>Intellectual Communication<br>Creatations Needs<br>Support Systems<br>Family Relationships<br>Comprehensive Assessments<br>HISPC Financial<br>HISPC Financial<br>HISPC Financial<br>HISPC Financial<br>HISPC Southual<br>MSW-Hospice Visit (SYC17019- So<br>Add) Renove Forms<br>TimeNotes<br>Add Renove Forms<br>TimeNotes<br>Add Renove Forms<br>TimeNotes<br>Add Renove Forms<br>Home Safety<br>Addres                                                                                                    | Memory loss <ul> <li>none</li> <li>immediate</li> <li>short term</li> <li>long term</li> <li>Mental status</li> <li>agitation</li> <li>comatose</li> <li>dementia</li> <li>nallucinations</li> <li>Comments</li> <li>Image: Status</li> <li>Image: Status<td>Becton Date         Prenay Degross           4/24/2017         Liver cancer (*) (22.8 µC+ vor CM))           Ipaid help         parents         religious organization</td><td>adical Social Worker, MSR) Restore<br/>Par<br/>solings<br/>A</td></li></ul>                                                                                                    | Becton Date         Prenay Degross           4/24/2017         Liver cancer (*) (22.8 µC+ vor CM))           Ipaid help         parents         religious organization                                                                                                    | adical Social Worker, MSR) Restore<br>Par<br>solings<br>A                      |
| Consising Needs<br>Intellectual communication<br>Creatation Nental<br>Support Systems<br>Family Relationships<br>Comprehensive Assessment<br>HISPC Living Arrangements<br>Intellectual Communication<br>HISPC Financial<br>HISPC Financial<br>HISPC Financial<br>HISPC Financial<br>HISPC Financial<br>HISPC Financial<br>HISPC Financial<br>HISPC Southual<br>MSW - Hospies Visit (SZ/7019) - Sc<br># Addmence Forms<br>Time/Notes<br>Adms<br>Adms<br>Adms<br>Adms<br>Adms<br>Adms<br>Adms<br>Adm                                                                                                    | Memory loss       □ none       immediate       short term       long term         Memory loss       □ agitation       □ comatose       dementia       hallucinations         Comments       □ Immediate       □ Immediate       □ Immediate       immediate       immediate         102 y.o. (4/1/1971) Male Eacoon       MBRE 05000259 Elderfly.Burny 4-3-17 (Admitted)       Immediate       Immediate         upport Systems       MBRE 05000259 Elderfly.Burny 4-3-17 (Admitted)       Immediate       Immediate         Uves With       □       □ alone       □ spouse or partner       □ other family member       friend         Caregivers       □       □ other family companization       □ friends       □ grandchildren       □         □ oblideen       □ community organization       □ friends       □ grandchildren       □         Solfety issues         □ other       □ other       □                                                                                                    | Image: particular particular production           Rector: Date         Primary: Diagnosis           4/24/2017         Liver cancer (*) [C229 gca+vcrCU?]           Nhiho, M           paid help         parents         religious organization                                                                                                    | adical Social Worker, MSW) Restore<br>Par<br>sblings As                        |
| Consisting Needs<br>Intellectual communication<br>Orientations Mental<br>Support Systems<br>Family Relationships<br>Comprehensive Assessment<br>HISPC Living Arrangements<br>Intellectual Communication<br>HISPC Cing Arrangements<br>Intellectual Communication<br>HISPC Communication<br>HISPC Communication<br>HISPC Communication<br>HISPC Communication<br>HISPC Communication<br>HISPC Communication<br>Addres<br>Addres<br>Addres<br>Addres<br>Safety Concerns<br>Safety Concerns<br>Behaviors/Emotions<br>Counseling Needs                                                                                                    | Memory loss       □ none       □mmediate       □short term       □ong term         Memory loss       □ agitation       □ comatose       □ dementia       □ hallucinations         Comments       □ 2 y.o. (4/2/977) Male taxont       □ dementia       □ hallucinations         VP 02 y.o. (4/2/977) Male taxont       MRNc 85002359 Elderly,Burny 4-3-17 (Admitted)         VPDOT Systems       □       □ dime       □ community organization         Lives With       □       □ alone       □ spouse or partner       □ other family member         □ bidrem       □ community organization       □ friends       □ grandchildren       □         ≤ spouse or partner       □ spouse or partner       □ souse or partner       □ souse or partner       □ safety issues         □ environmental risks       □ fall risk       □ environmental risks       □ fall risk       □ environmental risks                                                                                                    | ]paid helpparentsreligious organization                                                                                                    | adical Social Worker, MSV Restore                                              |
| Consisting Needs<br>Intellectual communication<br>Organization shares<br>Family Relationships<br>Comprehensive Assessment<br>HISPC Living Arrangements<br>Intellectual Communication<br>HISPC Financial<br>HISPC Financial<br>HISPC Statistical<br>RSW-Hospice Visit (S2727019) - St<br># Add/Remove Forms<br>Time/Notes<br>Add/Remove Forms<br>Time/Notes<br>Add/Remove Forms<br>Time/Notes<br>Statistical<br>Add/Remove Forms<br>Time/Notes<br>Add/Remove Forms<br>Time/Notes<br>Add/Remove Forms<br>Time/Notes<br>Statistical<br>Add/Remove Forms<br>Time/Notes<br>Statistical<br>Add/Remove Forms<br>Time/Notes<br>Add/Remove Forms<br>Time/Notes<br>Add/Remove Forms<br>Time/Notes<br>Add/Remove Forms<br>Time/Notes<br>Add/Remove Forms<br>Time/Notes<br>Add/Remove Forms<br>Time/Notes<br>Add/Remove Forms<br>Time/Notes<br>Add/Remove Forms<br>Add/Remove Forms<br>Add/Remove Forms<br>Add/Remove Forms<br>Add/Remove Forms<br>Time/Notes<br>Add/Remove Forms<br>Add/Remove Form                                          | Memory loss       □ none       immediate       short term       long term         Mental status       □ agitation       □ comatose       □ dementia       hallucinations         Comments       ● \$\$ \$\$ \$\$ \$\$ \$\$ \$\$       ●       ●       hallucinations         D02 y.o. (4/2/1917) Male tracocit       MARK 8500239 EXerly,burny 4-3-17 (Admitted)         MARK 8500239 EXerly,burny 4-3-17 (Admitted)         Upport Systems         Lives With         □ alone       □ spouse or partner         □ children       □ community organization       friend         □ spouse or partner       □ community organization       friends         □ spouse or partner       □ community organization       friends         □ alone       □ pouse or partner       □ community organization       friends         □ bladren       □ community organization       friends       □ grandchildren       □         □ bladren       □ community organization       friends       □ grandchildren       □         □ pouse or partner       Safety issues       □       emotional abuse       physical abuse                                                                                                    | Judgment impaired      Bector Date Bector Date Array Deposit User cancer (*) (22.8 pr. cr.Col) Nmh, M  paid helpparentsreligious organization                                                                                                    | dical Social Worker, MSW Restore                                               |
| Consising Needs<br>Intellectual communication<br>Creation Mental<br>Support Systems<br>Family Relationships<br>Comprehensive Assessment<br>HISPC Living Arrangements<br>Intellectual Communication<br>HISPC Financial<br>HISPC Financial<br>HISPC Financial<br>HISPC Financial<br>HISPC Financial<br>HISPC Financial<br>MSW - Hospice Valit (S2727019) - Si<br>Add, Remove Forms<br>TimeNotes<br>Admin<br>Actions Nerrative<br>Admin<br>Safety Concerns<br>MSW Assessment<br>Behaviors/Rodoms<br>Counseing Needs<br>Intellectual Communication<br>Constitution                                                                                                    | Memory loss       □ none       immediate       short term       long term         Memory loss       □ agitation       □ comatose       dementia       hallucinations         Comments       □       □       0       □       immediate       short term       immediate       immediate         Ø * Ø       ●       ●       ●       ●       ●       immediate       immediate <td< td=""><td>Becton Date         Prenay Degross           4/24/2017         Liver cancer (*) (*22.8 (Rev For CM))           Ipaid help         parents         religious organization</td><td>adical Social Worker, MS30 Restore<br/>Par<br/>ablings<br/>A</td></td<>                                                                                                    | Becton Date         Prenay Degross           4/24/2017         Liver cancer (*) (*22.8 (Rev For CM))           Ipaid help         parents         religious organization                                                                                                    | adical Social Worker, MS30 Restore<br>Par<br>ablings<br>A                      |
| Consisting Needs<br>Intellectual communication<br>Creation Mental<br>Support Systems<br>Family Relationships<br>Comprehensive Assessment<br>HISPC Financial<br>HISPC Financial<br>HISPC Financial<br>HISPC Financial<br>HISPC Financial<br>HISPC Financial<br>HISPC Financial<br>HISPC Financial<br>HISPC Communication<br>Actions Marrathee<br>Actions Marrathee<br>Actions Actions<br>Actions<br>Ac            | Memory loss <ul> <li>none</li> <li>immediate</li> <li>short term</li> <li>long term</li> </ul> Mental status              agitation              comatose              dementia              hallucinations         Comments              w > 02 yo. (4/1/1917) Male Exercer              dementia              hallucinations         Milk              w > 102 yo. (4/1/1917) Male Exercer              Milke Exercer              long              with the source set of the set of the                                                                                                    | Bector Dete Primer Deprote 4/24/2017 Liver cancer (*) (22.9 pro-torColf) Ninhb, M paid helpparentsreligious organization atientneeds respitepoor health                                                                                                    | adical Social Worker, MSW Restore                                              |
| Consisting Needs<br>Intellectual communication<br>Contention Mental<br>Support Systems<br>Family Relationships<br>Comprehensive Assessment<br>Intellectual Communication<br>USPC Living Arrangements<br>Intellectual Communication<br>USPC Cing Arrangements<br>Intellectual Communication<br>USPC Contentiation<br>USPC Contentiation<br>USPC Contentiation<br>MSW About Systems<br>Addressment Addressment<br>Safety Concents<br>Intellectual Contentiation<br>State Concentration<br>State Concentration<br>Constration Relations<br>Constration Relations<br>Constration Relations<br>Constration Relations<br>Constration Relations<br>Constration Relations<br>Constration Relations<br>Constration Relations<br>Constration Relations<br>Constrations<br>Constration Relations<br>Constrations<br>Constrations | Memory loss <ul> <li>none</li> <li>immediate</li> <li>short term</li> <li>ong term</li> </ul> Memory loss <ul> <li>agitation</li> <li>comutose</li> <li>dementia</li> <li>hallucinations</li> </ul> <ul> <li>agitation</li> <li>comutose</li> <li>dementia</li> <li>hallucinations</li> </ul> <ul> <li>agitation</li> <li>comutose</li> <li>dementia</li> <li>hallucinations</li> </ul> <ul> <li>agitation</li> <li>comutose</li> <li>dementia</li> <li>hallucinations</li> </ul> <ul> <li>alone</li> <li>spouse or partner</li> <li>children</li> <li>community organization</li> <li>friends</li> <li>grandchildren</li> <li>spouse or partner</li> </ul> Safety issues <ul> <li>environmental risks</li> <li>fail risk</li> <li>emotional abuse</li> <li>physical abuse</li> <li>caragoiter lumitations</li> <li>earont lift or transfer patient</li> <li>communication difficulties</li> <li>feeling overwheimed</li> <li>lives far from patients</li> </ul>                                                                                                    | judgment impaired       Bacton Date       Bacton Date       Areary Daprotit       4/24/2017       User cancer (*) [C22.9 (second C20)]       Ipaid help       paid help       parents       religious organization                                                                                                    | adical Social Worker, MSV) Restore                                             |
| Consisting Needs<br>Intellectual communication<br>Orenation Mental<br>Support Systems<br>Family Relationships<br>Comprehensive Assessment<br>HISPC Financial<br>HISPC Financial<br>HISPC Financial<br>HISPC Statistical<br>Add/Remove Forms<br>Time/Notes<br>Add/Remove Forms<br>Time/Notes<br>Add/Remove Forms<br>Add/Remove Forms<br>Add/Remove Forms<br>Time/Notes<br>Add/Remove Forms<br>Add/Remove Forma<br>Add/Remove Forms<br>Add/Remove Forma<br>Add/Remove Forma<br>Add/Remove Form                                  | Memory loss <ul> <li>none</li> <li>immediate</li> <li>short term</li> <li>ong term</li> </ul> Mental status              agitation              comatose              dementia              hallucinations         Comments              while              coments              while              hallucinations         02 y.o. (4/1/1917) Male tensor              MARK 8500239 Elderly.burny 4-3-17 (Admitted)               mark elsopous or partner              black With            Lives With               community organization               friend               grandchidren               grandchidren               community organization          Solicity issues               community organization               friends               grandchidren               lives far from pa          Caregiver Limitations               communication difficulties               feeling overwheimed               lives far from pa          Ø * ID * IS <                                                                                                    | pudgment impaired      Biction Date Biction Date Bic | udical Social Worker, MS Restore                                               |
| Consisting Needs<br>Intellectual communication<br>Creation Mental<br>Support Systems<br>Family Relationships<br>Comprehensive Assessment<br>HISPC Financial<br>HISPC Financial<br>HISPC Financial<br>MSW - Hospice Valit (5277/2019) - Si<br>Add/Remove Forms<br>TimeNotes<br>Add Remove Forms<br>TimeNotes<br>Add Remove Forms<br>Add Remove Forms<br>TimeNotes<br>Add Remove Forms<br>TimeNotes<br>Add Remove Forms<br>Add Remove Forms<br>Add Remove                                 | Memory loss       □ none       immediate       short term       long term         Mental status       □ agitation       □ comatose       dementia       nallucinations         Comments       □       □       102 y.o. (4//1917) Male (stoot)       male castor         P © ② ◆ ③ ◆ ● ● ● ●       ●       ●       ●       •       •         P © ③ ◆ ● ③ ◆ ● ●       ●       ●       ●       •       •         P void       ● ●       ●       ●       ●       •         P © ③ ◆ ●       ●       ●       ●       ●       •         Protocol       Mixe Booto259 Elderly,Burny 4-3-17 (Admitted)       •       •         Protocol       Mixe Booto259 Elderly,Burny 4-3-17 (Admitted)       •       •         Uses With       □       isone       spouse or partner       •         Lives With       □       isone       community organization       friends       grandchildren       •         □       □       •       •       •       •       •       •       •       •       •       •         Safety Issues       □       •       •       •       •       •       •       •       •       •       •                                                                                                    | Becton Date Presy Deprots 4/24/2017 Liver cancer (?) (22.2 pro- vor CA)] http:///////////////////////////////////                                                                                                    | adical Social Worker, MSX Restore<br>Par<br>soblings<br>works outside the home |

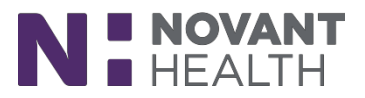

Social Workers can use the Family Relationships Smart Form to document their patient's answers to various questions regarding familial relationships

| Elderly, Bunny                                                                     | 102 y.o. (4/3/1917) Male Epicode<br>MRN: 85009259 Elderly,Bunny 4-3-17 (Admitted) |      | Election Date<br>4/24/2017 | Primary Diagnosis<br>Liver cancer (*) [C22.9 (ICD-10-CM)] |         |
|------------------------------------------------------------------------------------|-----------------------------------------------------------------------------------|------|----------------------------|-----------------------------------------------------------|---------|
| MSW - Hospice Visit (5/27/2011) - Far                                              | ily Relationships                                                                 |      |                            | Nhhh, Medical Social Worker, MSW                          | Restore |
| & Add/Remove Forms                                                                 | Family Relationships                                                              |      |                            |                                                           |         |
| e Admin                                                                            | How do you view your family?                                                      |      |                            |                                                           |         |
| Alerts                                                                             | How open is your family to new ideas?                                             |      |                            |                                                           |         |
| Home Safety<br>Home Safety<br>Safety Concerns                                      | How is your family reacting to your present situation?                            |      |                            |                                                           |         |
| MSW Assessment<br>Behaviors/Emotions                                               | What problems or issues are discussed most in your family?                        |      |                            |                                                           |         |
| Counseling Needs<br>Intellectual/Communication<br>Orientation/Mental               | What topics are hardest for your family to talk about?                            |      |                            |                                                           |         |
| Support Systems Family Relationships                                               | Is this present difficulty bringing the<br>family closer or causing problems?     | Eroo | Fov                        | +                                                         |         |
| Comprehensive Assessment<br>HSPC Living Arrangements<br>Intellectual/Communication | Do you feel that you cannot cope with<br>your present situation or difficulty?    | LIGG | IEX                        | L                                                         |         |
| HSPC Financial<br>HSPC Spiritual                                                   | Have you ever been in a crucial or<br>decisive situation like this before?        |      |                            |                                                           |         |
| HSPC Psychosocial - Patient<br>HSPC Psychosocial - Caregiver<br>HSPC FSAS.R        | If yes, how did you handle it?                                                    |      |                            |                                                           |         |
| Palliative Performance Scale<br>HSPC Neurological                                  | How do you feel about this situation?                                             |      |                            |                                                           |         |
| HSPC Respiratory<br>HSPC Cardiovascular                                            | How will you handle these feelings?                                               |      |                            |                                                           |         |
| HSPC Genitourinary<br>Muscoloskeletal                                              | present situation? Why or why not?                                                |      |                            |                                                           |         |
| HSPC Integumentary<br>HSPC Braden Scale                                            | What will you do about the present situation?                                     |      |                            |                                                           |         |
| Nutrition                                                                          | Are there family or friends who will help<br>you? How will they help?             |      |                            |                                                           |         |
| Income and Financial Assets                                                        | Comments                                                                          |      |                            |                                                           |         |
| Interventions                                                                      | Ø ♥ Ø ♥ 6 ♥ ♥ ₽ 6                                                                 |      |                            |                                                           |         |

#### New description for Active Infections

| 谷 Alerts for Elderly, Bunny (Episode: Elderly,Bunny 4-3-17) |                 |             |           |         |             |  |  |
|-------------------------------------------------------------|-----------------|-------------|-----------|---------|-------------|--|--|
| Show Inactive Alerts                                        |                 |             |           |         |             |  |  |
| Name                                                        |                 | Due Date    | Level     | Туре    | Status      |  |  |
| ▼ NH HH Active Infections                                   |                 | 05/28/2019  | Current   | Ad Hoc  | Active      |  |  |
| VH HH Benefit Period Due                                    |                 | 05/28/2019  | Current   | Ad Hoc  | Active      |  |  |
| V OPEN ENCOUNTERS                                           |                 | 05/02/2017  | Current   | Ad Hoc  | Active      |  |  |
| ③ UNSIGNED VERBAL ORDERS                                    |                 |             | Unknown   | Ad Hoc  | Active      |  |  |
|                                                             |                 |             |           |         |             |  |  |
|                                                             |                 |             |           |         |             |  |  |
|                                                             |                 |             |           |         |             |  |  |
|                                                             |                 |             |           |         |             |  |  |
|                                                             |                 | -           |           |         |             |  |  |
| Legend: @ Future @ Imminent                                 | Current 🔨       | \rm High Pi | riority 🕘 | Overdue | ⑦ Unknown   |  |  |
| Dismiss 💉 Edit                                              |                 |             |           |         | ➡ New Alert |  |  |
| NH HH Active Infections                                     |                 |             |           |         |             |  |  |
| Refer to the Patient Infection Status                       |                 |             |           |         |             |  |  |
| This patient has an active patient-level                    | vel infection.  |             |           |         |             |  |  |
|                                                             |                 |             |           |         |             |  |  |
| Details                                                     |                 |             |           |         |             |  |  |
| Alert Level                                                 | Discipline      |             |           | Туре    |             |  |  |
| Current                                                     | All disciplines |             |           | Ad Ho   | )C          |  |  |
| Dates                                                       |                 |             |           |         |             |  |  |
| Due Date: 5/28/2019                                         |                 |             |           |         |             |  |  |

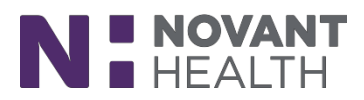

### Patient Infection Status displays on the Thumbnail report

| 02 y.o. (4/3/1917) Male, MRN: 85009259                                                                                                    | E                                                                    | pisode<br>ilderly,Bunny 4-3-17 (Admitted)        |                          | Election Date<br>4/24/2017 | Primary Diagnosis<br>Liver cancer (*) [C22.9 (ICD-10-CM) | Last Sync<br>3 Minutes                                                     |
|----------------------------------------------------------------------------------------------------|----------------------------------------------------------------------|--------------------------------------------------|--------------------------|----------------------------|----------------------------------------------------------|----------------------------------------------------------------------------|
| Current Alerts 😋 Sync Patient 🗙 Remov                                                                                                    | ve Patient 🕧 Add Directions 🗋 A                                      | Add Specialty Comments                           |                          |                            |                                                          |                                                                            |
| Elderly Bunny                                                                                                    |                                                                      |                                                  |                          |                            |                                                          | Episode: Elderly,Bunny 4-3-17                                              |
| Primary Dx: Liver cancer (*) [C22.9 (ICD-10-C                                                                                                    | CM)] [155.2 (ICD-9-CM)]                                              |                                                  |                          |                            |                                                          |                                                                            |
| Current Innatient Admission                                                                                                    | 989,08 (1991 - 1925)                                                 |                                                  |                          |                            |                                                          |                                                                            |
| Admitted: 5/26/2017                                                                                                    | Attending<br>Kimberly                                                | Providers:<br>Anne Case, MD from: 8/31/2017 1:00 | PM to: (none)            |                            |                                                          |                                                                            |
| Expected Length of Stay: 390 days                                                                                                    | Location ,                                                           | Unit: NOVANT HEALTH PRESBYTERIA                  | N MEDICAL CENTER / PMC H | ARRIS HOSPICE              |                                                          |                                                                            |
| Home Care Address & Directions/F                                                                                                    | Precautions                                                          |                                                  |                          |                            |                                                          |                                                                            |
| Address:<br>4117 Heavenly Way<br>CONCORD, NC 28026                                                                                                    | Directions/Precau                                                    | utions:                                          |                          |                            |                                                          |                                                                            |
|                                                                                                    |                                                                      |                                                  |                          |                            |                                                          |                                                                            |
| Phone Numbers:<br>No phone numbers on file.                                                                                                    |                                                                      |                                                  |                          |                            |                                                          |                                                                            |
| Phone Numbers:<br>No phone numbers on file.<br>Code Status (1 most recent)                                                                                                    |                                                                      |                                                  |                          |                            |                                                          |                                                                            |
| Phone Numbers:<br>No phone numbers on file.<br>Code Status (1 most recent)<br>Order Entry Date and Time                                                                                                    | Order Date                                                           | Туре                                             | Status                   | Authorizi                  | ng Provider (Status)                                     | Home Health Provider                                                       |
| Phone Numbers:<br>No phone numbers on file.<br>Code Status (1 most recent)<br>Order Entry Date and Time<br>5/25/2017 4/20 PM<br>Code Status: Do not resuscitate; Hospic                                                                                                    | Order Date<br>5/25/2017<br>ce nurse to pronounce                     | Type<br>Code Status                              | Status<br>Sent           | Authorizi<br>Provider I    | ng Provider (Status)<br>Nmg Amb, MD (Sent)               | Home Health Provider<br>Registered Nurse Nhhh, RN                          |
| Phone Numbers:<br>No phone numbers on file.<br>Code Status (1 most recent)<br>Order Entry Date and Time<br>5/25/2017 4/20 PM<br>Code Status: Do not resuscitate; Hospic<br>O Travel Screening A                                                                                                    | Order Date<br>5/25/2017<br>ce nurse to pronounce                     | Type.<br>Code Status                             | Status<br>Sent           | Authorizi<br>Provider I    | ng Provider (Status)<br>Nmg Amb, MD (Sent)               | Home Health Provider<br>Registered Nurse Nhhh, RN                          |
| Phone Numbers:<br>No phone numbers on file.<br>Code Status (1 most recent)<br>Order Entry Date and Time<br>5/25/2017 4:20 PM<br>Code Status: Do not resuscitate; Hospic<br>O Travel Screening @<br>No screening recorded since 05/27/19 00                                                                                        | Order Date<br>5/25/2017<br>ce nurse to pronounce<br>200              | Type.<br>Code Status                             | Status<br>Sent           | Authorizi<br>Provider I    | ng Provider (Status)<br>Nmg Amb, MD (Sent)               | Home Health Provider<br>Registered Nurse Nhhh, RN                          |
| Phone Numbers:<br>No phone numbers on file.<br>Code Status (1 most recent)<br>Order Entry Date and Time<br>5/25/2017 4:20 PM<br>Code Status: Do not resuscitate; Hospic<br>O Travel Screening A<br>No screening recorded since 05/27/19 00<br>Travel History                                                                      | Order Date<br>5/25/2017<br>ce nurse to pronounce<br>200              | Type<br>Code Status                              | Status<br>Sent           | Authorizi<br>Provider I    | ng Provider (Status)<br>Ymg Amb, MD (Sent)               | Home Health Provider<br>Registered Nurse Nhhh, RN<br>Travel since 04/28/19 |
| Phone Numbers:<br>No phone numbers on file.<br>Code Status (1 most recent)<br>Order Entry Date and Time<br>5/25/2017 4:20 PM<br>Code Status: Do not resuscitate; Hospic<br>O Travel Screening &<br>No screening recorded since 05/27/19 00<br>Travel History<br>No documented travel since 04/28/19                               | Order Date<br>5/25/2017<br>ce nurse to pronounce                     | Type<br>Code Status                              | Status<br>Sent           | Authorizi<br>Provider I    | ng Provider (Status)<br>Ymg Amb, MD (Sent)               | Home Health Provider<br>Registered Nurse Nhhh, RN<br>Travel since 04/28/19 |
| Phone Numbers:<br>No phone numbers on file.<br>Code Status (1 most recent)<br>Order Entry Date and Time<br>5/25/2017 4:20 PM<br>Code Status: Do not resuscitate; Hospic<br>O Travel Screening ►<br>No screening recorded since 05/27/19 00<br>Travel History<br>No documented travel since 04/28/19<br>Patient Infection Status ≈ | Order Date<br>5/25/2017<br>ce nurse to pronounce                     | Type<br>Code Status                              | Status<br>Sent           | Authorizi<br>Provider I    | ng Provider (Status)<br>Ymg Amb, MD (Sent)               | Home Health Provider<br>Registered Nurse Nhhh, RN<br>Travel since 04/28/19 |
| Phone Numbers:<br>No phone numbers on file.<br>Code Status (1 most recent)<br>Order Entry Date and Time<br>5/25/2017 4:20 PM<br>Code Status: Do not resuscitate; Hospic<br>O Travel Screening &<br>No screening recorded since 05/27/19 00<br>Travel History<br>No documented travel since 04/28/19<br>Patient Infection Status & | Order Date<br>5/25/2017<br>ce nurse to pronounce<br>000<br>Encounter | Type<br>Code Status                              | Status<br>Sent           | Authorizi<br>Provider I    | ng Provider (Status)<br>Nmg Amb, MD (Sent)               | Home Health Provider<br>Registered Nurse Nhhh, RN<br>Travel since 04/28/19 |

MSPQ has been added to SN-Hospice Admission Evaluation and SN -Hospice Initial Assessment contacts on the Remote Client

|                                                                                      |            | Click Link to OPEN                                                                         |
|--------------------------------------------------------------------------------------|------------|--------------------------------------------------------------------------------------------|
| Poc, Charly                                                                          |            | MRN: 85013337 POC, Charly 6-20-19 (Pending Admit)                                          |
| SN - Hospice Admission Eval                                                          | (7/11/2019 | I) - MSPQ                                                                                  |
| & Add/Remove Forms                                                                   |            | MSPQ                                                                                       |
| Hospice Evaluation<br>Admin<br>Hospice Admission<br>Place of Service Entry<br>Alerts | *          | Complete an MSPQ for this episode.<br>This episode does not have a completed MSPQ on file. |
| Notes<br>Actions/Narrative                                                           | *          |                                                                                            |
| MSPQ<br>MSPQ                                                                         | *          |                                                                                            |
| LCD Forms                                                                            | *          |                                                                                            |

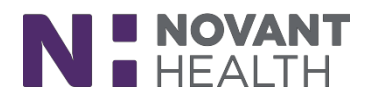

#### MSPQ opens in the Address Book task on the Patient tab – <u>CLICK NEW</u> to start a new MSPQ

| •••               | Poc, Charly                         |                                | 1                          | 100 y.o. (6/20/1919) Male Episode<br>MRN: 85013337 POC,Charly 6-20-19 (Pending Admit) |                    |           |            |  |  |
|-------------------|-------------------------------------|--------------------------------|----------------------------|---------------------------------------------------------------------------------------|--------------------|-----------|------------|--|--|
| Ay Patients       | Patient                             | Car <u>e</u> Team              | Physicians                 | CMS Website                                                                           | Google Map         | s         | PDCrx      |  |  |
|                   | <u>S</u> ummary A <u>d</u> dress/Di | irections <u>C</u> aregivers F | Patient Relationships      | PQ                                                                                    |                    |           | <b>+</b> № |  |  |
| chedule           | Part I                              |                                |                            |                                                                                       |                    |           |            |  |  |
|                   | 1. Are you receiving Blac           | ck Lung (BL) benefits?         |                            |                                                                                       | Yes                | No        |            |  |  |
| n Basket          | 2. Are these services to l          | be paid by a government        | research program?          |                                                                                       | Yes                | No        |            |  |  |
| T                 | 3. Are you entitled to be           | enefits through the Depart     | ment of Veterans Affairs ( | DVA)?                                                                                 | Yes                | No        |            |  |  |
| dmin              | 4. Was the illness/injury           | due to a work-related acc      | ident/condition?           |                                                                                       | Yes                | No        |            |  |  |
|                   | Part II                             |                                |                            |                                                                                       |                    |           |            |  |  |
| ddress<br>ook     | 1. Was the illness/injury           | due to a non-work-relate       | d accident?                |                                                                                       | Yes                | No        |            |  |  |
| ummary            | Part III                            |                                |                            |                                                                                       |                    |           |            |  |  |
| eport             | 1. Are you entitled to M            | edicare based on Age?          |                            |                                                                                       | Ves                | No        |            |  |  |
| ncounter<br>eview | 2. Are you entitled to M            | edicare based on Disabilit     | y?                         |                                                                                       | Yes                | No        |            |  |  |
| hart              | 3. Are you entitled to M            | edicare based on End-Sta       | ge Renal Disease (ESRD)?   |                                                                                       | Yes                | No        |            |  |  |
| eview             | Please note that bo                 | oth "Age" and "ESRD" OR        | both "Disability" and "ESR | D" may be selected simulta                                                            | aneously.          |           |            |  |  |
| owsheets          | An individual cann                  | ot be entitled to Medicare     | based on "Age" and "Dis    | ability" simultaneously.                                                              |                    |           |            |  |  |
|                   | Please complete al                  | ll parts associated with the   | patient's selections.      |                                                                                       |                    |           |            |  |  |
| ontact            | If the patient is entit             | tled to Medicare, they sh      | nould answer "Yes" to at   | least one of the three en                                                             | titlement question | ns above. |            |  |  |
| edications        | Part IV - Age                       |                                |                            |                                                                                       |                    |           |            |  |  |
| llergies          | Part V - Disability                 |                                |                            |                                                                                       |                    |           |            |  |  |
| ME                |                                     |                                |                            |                                                                                       |                    |           |            |  |  |
| lospice Info      | Part VI - ESRD                      |                                |                            |                                                                                       |                    |           |            |  |  |
| and Dian          |                                     |                                |                            |                                                                                       |                    |           |            |  |  |

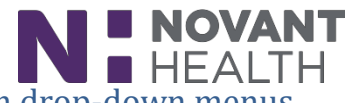

Fill out each section of the MSPQ by choosing 'Yes', 'No' or choosing from drop-down menus.

● must be cleared before you can ✓ Validate & Einish the form.

| Pat <u>i</u> ent Car <u>e</u> Team Physicians Google                                                   |                             | Print             |
|----------------------------------------------------------------------------------------------------|-----------------------------|-------------------|
| Summary Address/Directions Caregivers Patient Relationships MSPQ                                       |                             |                   |
| → View Prior MS <u>P</u> Q                                                                             | ✓ Validate & <u>F</u> inish | X Discard Changes |
| Part I                                                                                                 |                             |                   |
| 1. Are you receiving Black Lung (BL) benefits?                                                         | e Yes No                    |                   |
| 2. Are these services to be paid by a government research program?                                     | Yes No                      |                   |
| 3. Are you entitled to benefits through the Department of Veterans Affairs (DVA)?                      | Yes No                      |                   |
| 4. Was the illness/injury due to a work-related accident/condition?                                    | Yes No                      |                   |
| Part II                                                                                                |                             |                   |
| 1. Was the illness/injury due to a non-work-related accident?                                          | Yes No                      |                   |
| Part III                                                                                               |                             |                   |
| 1. Are you entitled to Medicare based on Age?                                                          | Yes No                      |                   |
| 2. Are you entitled to Medicare based on Disability?                                                   | Yes No                      |                   |
| 3. Are you entitled to Medicare based on End-Stage Renal Disease (ESRD)?                               | Yes No                      |                   |
| Please note that both "Age" and "ESRD" OR both "Disability" and "ESRD" may be selected simultaneously. |                             |                   |
| An individual cannot be entitled to Medicare based on "Age" and "Disability" simultaneously.           |                             |                   |
| Please complete all parts associated with the patient's selections.                                    |                             |                   |
| Part IV - Age                                                                                          |                             |                   |
| 1. Are you currently employed?                                                                         | No, Retired                 | 9                 |
| If applicable, date of retirement:                                                                     | 4/4/2019                    | Ċ.                |
| 2. Do you have a spouse who is currently employed?                                                     | No, Not Married (sir        | igle, divorced, 🔎 |
| 3a. Do you have group health plan (GHP) coverage based on your own current employment?                 | Yes No                      |                   |

#### \*\*\*\*\*\*\*

# On the Care Plan Overview, the Schedule column now shows a View Schedule link for past visit sets.

#### Visits

| Cert Period          | Visits                              |   | Start     | End                 | Discontinued | Schedule      |
|----------------------|-------------------------------------|---|-----------|---------------------|--------------|---------------|
| Registered Nursing   |                                     |   |           |                     |              |               |
|                      | 1 visit every week for 1 week       | • | 1/2/2019  | <del>1/7/2019</del> | 1/5/2019     | Schedule      |
|                      | VS 1 📑 (Edit Comment)               |   |           |                     |              |               |
|                      |                                     | • | 1/5/2019  | 1/7/2019            |              | Schedule      |
|                      | VS 1 🖹 (Edit Comment)               |   |           |                     |              |               |
| ✓ 11/1/18 - 12/30/18 |                                     |   | 11/1/2018 | 11/5/2018           |              | View Schedule |
|                      | No comment on file 📑 (Edit Comment) |   |           |                     |              |               |

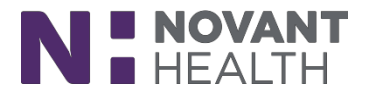

#### Select Recipients of Faxed Orders

When you fax an order, there are now buttons to select the authorizing provider and any additional provider who needs to sign the order.

| 🔓 Fax Orde                            | er                                                  | ×                                 |
|---------------------------------------|-----------------------------------------------------|-----------------------------------|
| 1 order se<br>Order prov<br>Fax To: - | lected<br>vider: CHRISTENSEN, MARY [411411]         |                                   |
| Frovider.                             | CHRISTENSEN, MARY (411411)                          |                                   |
|                                       | Authorizing Provider Additional Prov                | vider                             |
| Fax:                                  | 608-999-5544                                        |                                   |
| Phone:                                | 608-222-3399                                        |                                   |
| Commen                                | t to appear on fax cover sheet (limit to 20 lines): | ⇔ ⇒ ≼ <sub>4</sub> ≅ <sub>5</sub> |
| Commen                                | t to appear on order faxed event:                   |                                   |
|                                       |                                                     | ept <u>C</u> ancel                |

You can now edit the assessment date and time for wound assessments, even if you've already synchronized the patient's information.

*Click Update Date & Time button on the Wound Assessment window to keep from making the home visit erroneous and re-document it.* 

| 餐 Wound Assessment                                          |                  |                       | — — X                                                          |   |
|-------------------------------------------------------------|------------------|-----------------------|----------------------------------------------------------------|---|
| No assessment history is available for                      | this wound.      |                       |                                                                |   |
| Current Assessment for: LDA 1<br>Assessment Date: 6/23/2018 | Assessment Time: | 08:30 AM              | ✓ Update Date & Time                                           |   |
| Assessment                                                  | Clean            | ☐ Dry<br>✓ Dark edges | Edit the date and time of the assessment for this Black wound. | _ |